## Life Fitness Models 9000HR and T9i Treadmills

# **Diagnostics - Entry**

#### DIAGNOSTICS ENTRY -TR9000HR

Diagnostics is entered by holding the 'PAUSE' key when power is applied or by holding the 'PAUSE' key and pressing the 'CLEAR' key twice from any state. The unit will take approx. 3 to 4 seconds to enter Diagnostics.

### **DIAGNOSTICS ENTRY - T9i**

Diagnostics is entered by holding the 'JOG' key when power is applied or by holding the 'JOG' key and pressing the 'STOP' key twice from any state. The unit will take approx. 3 to 4 seconds to enter Diagnostics.

## FIRST STATE ON BOTH UNITS

On entry to this state, the message "SERVICE MENU" will appear.

"USE ARROW KEYS TO SCROLL THROUGH LIST".

Using any of the arrow keys will allow you to scroll through four main categories.

SYSTEM TEST INFORMATION MAINTAINANCE CONFIGURATION

Press the 'ENTER' key to enter the desired category.

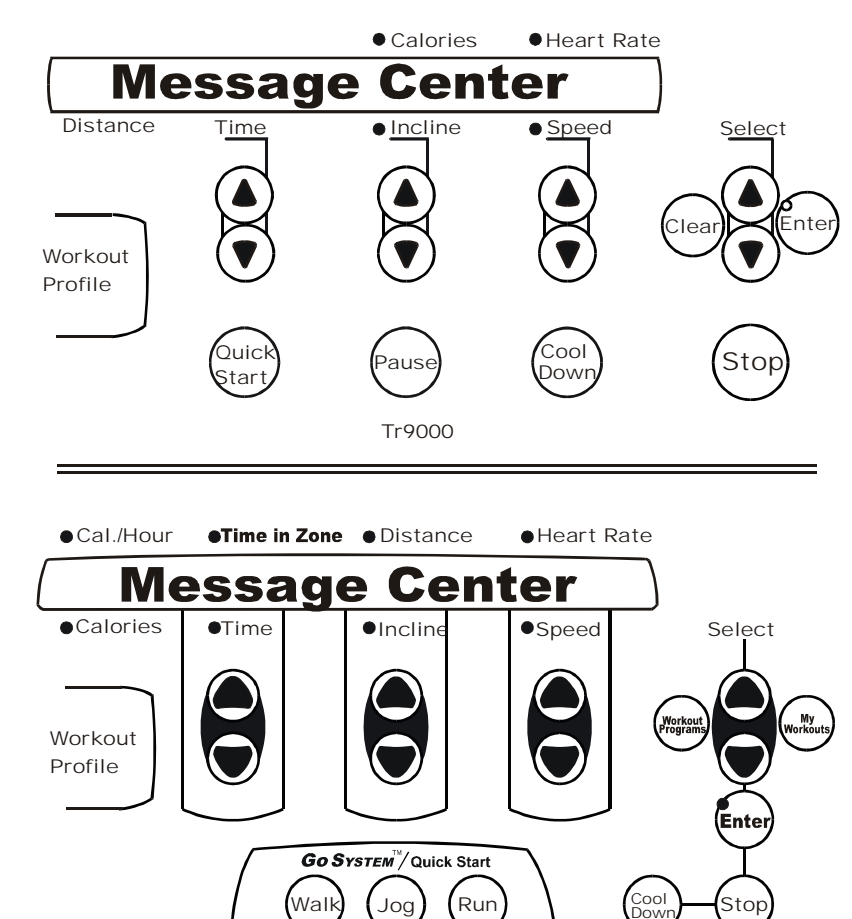

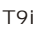